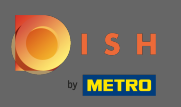

• After logging in to your DISH account, click on your profile icon.

|                                   | 0                   | ur solutions 🔻 🧳      | Addons ▼ Pricin              | ng Resource | is ▼ Test Max T    | Trainer 🙁 🌐 English |  |
|-----------------------------------|---------------------|-----------------------|------------------------------|-------------|--------------------|---------------------|--|
|                                   | ۵                   | Curr<br>TEST BISTRO 1 | rent establishme<br>IRAINING | nt<br>~     |                    |                     |  |
| Your tools for this establishment |                     |                       |                              |             |                    |                     |  |
|                                   | DISH<br>Reservation |                       | DISH<br>Website              | ~           | DISH<br>Weblisting | ~                   |  |

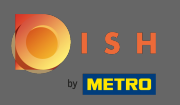

### Select payment details & invoices from the menu.

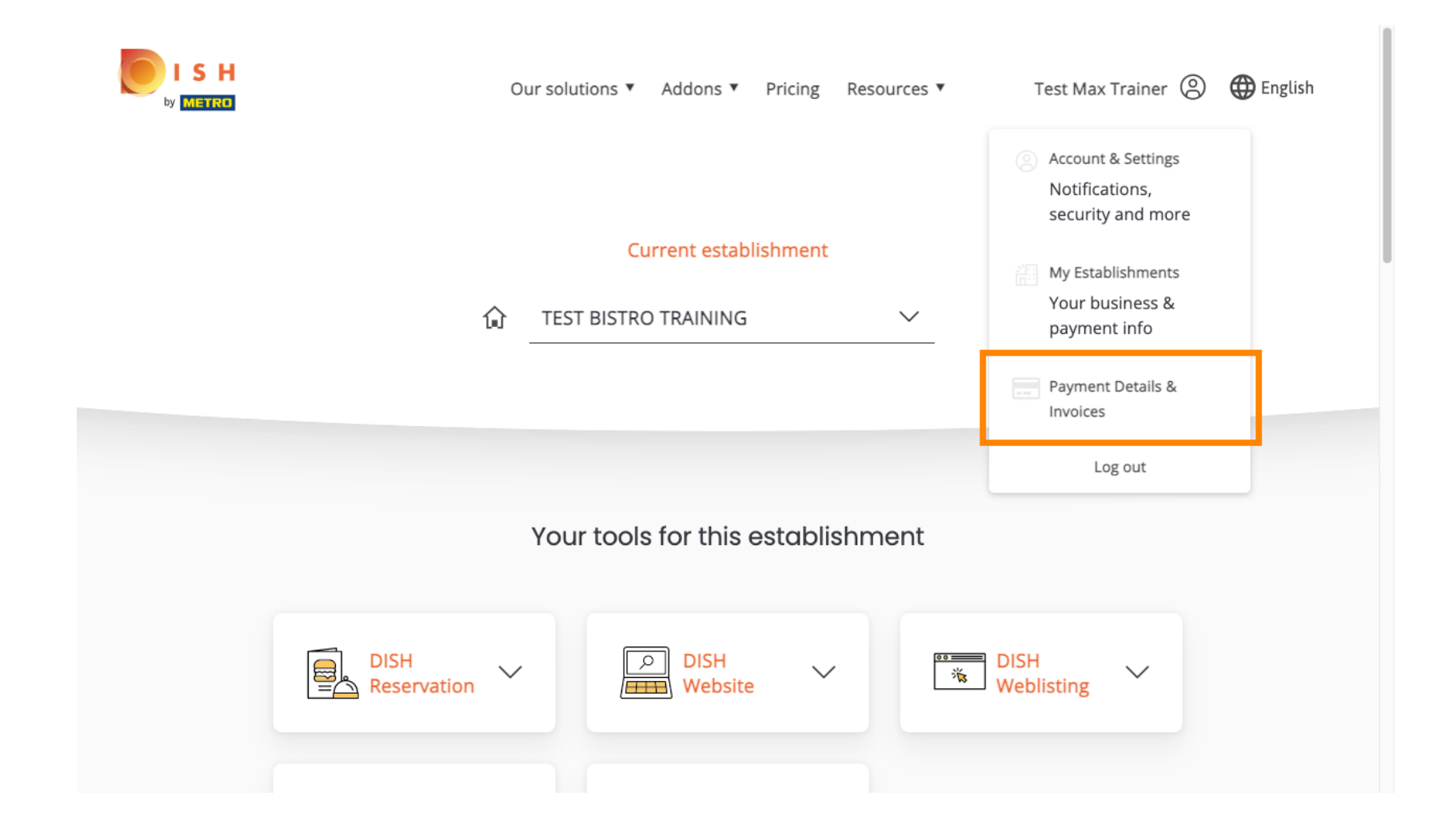

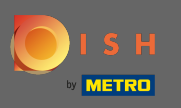

• To change your payment details, click on edit.

|                                                     |                      | Our solutions <b>V</b>  | Addons 🔻 | Pricing Resources ▼ | Test Max Trainer 🙁 🌐 English |
|-----------------------------------------------------|----------------------|-------------------------|----------|---------------------|------------------------------|
| ESTABLISHMENT SELECTED:<br>14 ACTIVE ESTABLISHMENTS | Test Bistro Training |                         | •        | PAYMENT DETAILS     |                              |
| MANAGE THE PAYMENT                                  | INFORMATION          |                         |          |                     |                              |
| S€PA SEPA                                           |                      |                         |          |                     |                              |
| First Name<br><b>Max</b>                            |                      | Last Name<br><b>Doe</b> |          |                     |                              |
| IBAN<br>***** <b>1354</b>                           |                      |                         |          |                     |                              |
| Edit                                                |                      |                         |          |                     |                              |

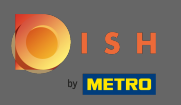

Choose your payment method here. In this example we select pay with credit card. Note: Only with credit card, a small amount will be charged for verification but will be returned in a period of 24 hours.

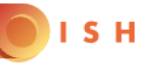

# **PAYMENT SETUP**

#### **Payment Details**

When you enter your payment information in DISH, your payment information will be saved to use again in the future. When you start a subscription, your credit card/SEPA mandate/PayPal account will continue to be charged until you cancel your subscription.

When you save your payment information in DISH, we'll store your information securely. Only with credit card, a small amount will be charged from your card to make the verification, which will be returned in a period of 24 hours.

```
Authorized Amount
```

```
EUR 1
```

#### **Payment Methods**

Please select preferred payment method.

|                      | 血             |
|----------------------|---------------|
| Pay with Credit Card | Pay with SEPA |
|                      |               |
| []                   | L             |

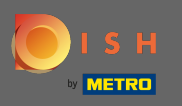

## Enter your card information.

| CARD INFORMAT                            | ION VISA 🐠 🗲                                |
|------------------------------------------|---------------------------------------------|
| Please enter payment information         |                                             |
| Card number:                             | Store this card:<br>error ONo               |
| Expiry date:                             | I choose an alias for this card: (optional) |
| Month: 01 Vear: 2022 V<br>Security code: |                                             |
|                                          | Cancel Confirm                              |

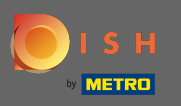

• After you're done continue by clicking on confirm.

| Mercanet<br>aiement sécurisé<br>BNP PARIBAS |                                          |                                                                               |
|---------------------------------------------|------------------------------------------|-------------------------------------------------------------------------------|
|                                             | CARD INFORMAT                            | ION VISA 🌒 🚍                                                                  |
|                                             | Please enter payment information         |                                                                               |
|                                             | Card number:                             | Store this card:<br>•Yes No<br>I choose an alias for this card:<br>(optional) |
|                                             | Month: 10 Vear: 2022 V<br>Security code: |                                                                               |
|                                             |                                          | Cancel Confirm                                                                |

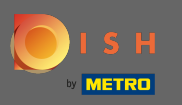

That's it. You've successfully changed your payment method.

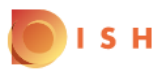

#### **Payment Details**

When you save your payment information in DISH, we'll store your information securely. Only with credit card, a small amount will be charged from your card to make the verification, which will be returned in a period of 24 hours.

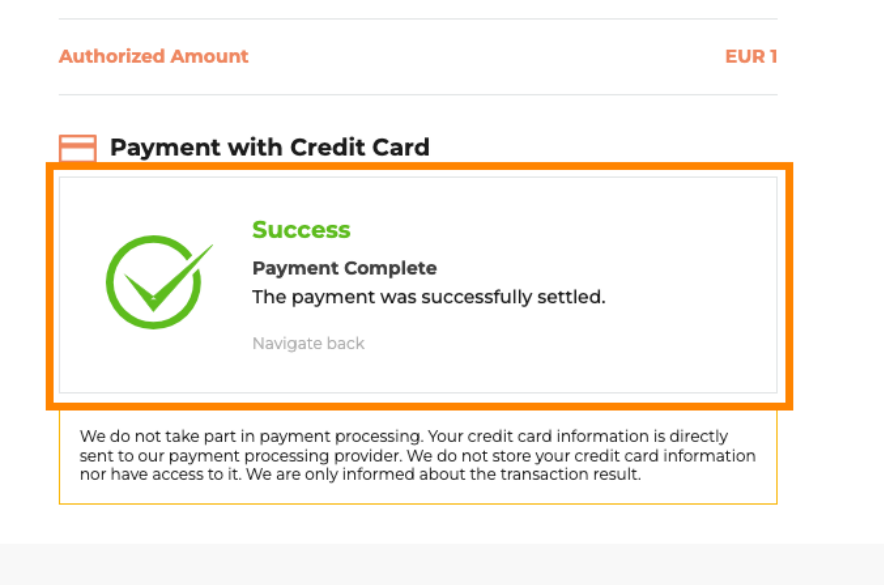

Return to Main Site